## ขั้นตอนวิธีการใช้งานในระบบการให้บริการ

## 1.เข้าสู่หน้าเว็บไซต์ของหน่วยงาน

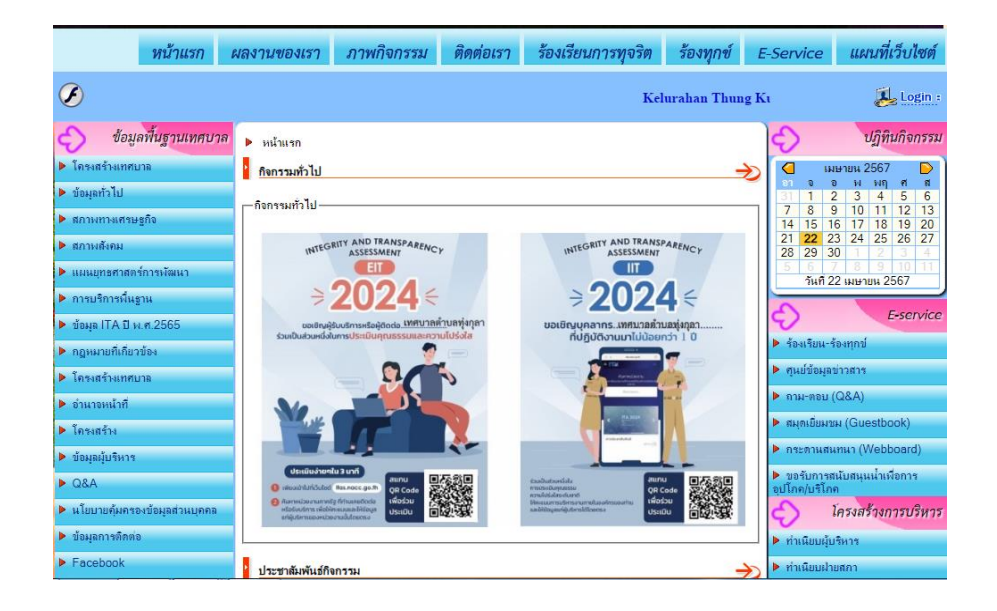

2.เลือกเมนู บริการออนไลน์ E-Survice ด้านซ้ายมือ

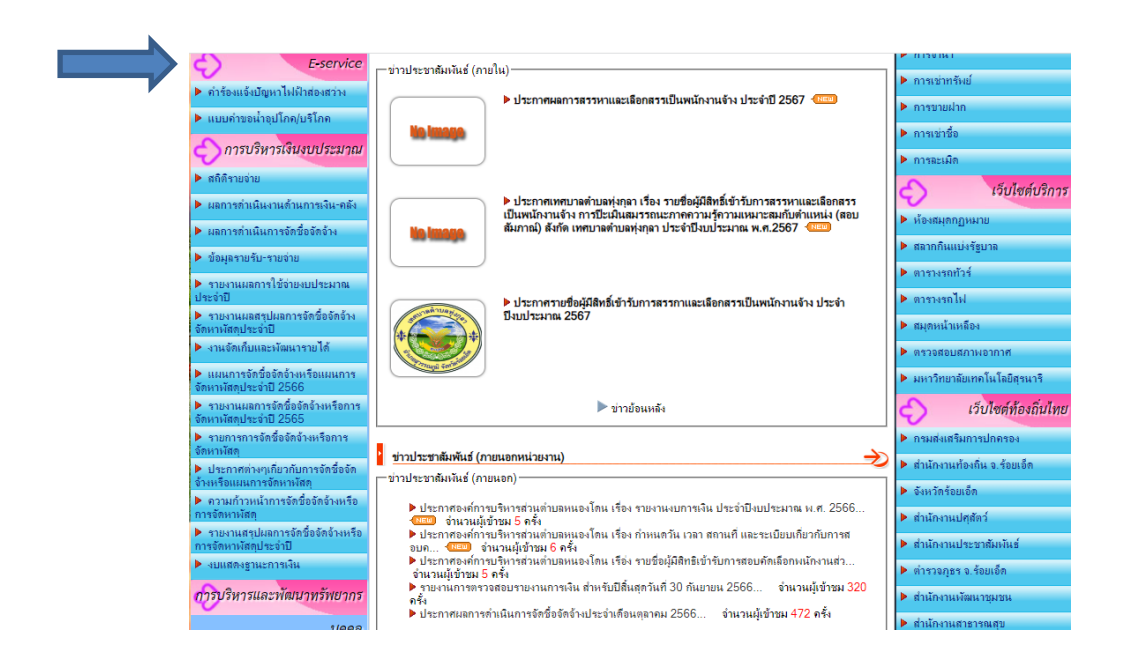

## 3.เลือกเมนู บริการออนไลน์ E-Survice ที่ต้องการ

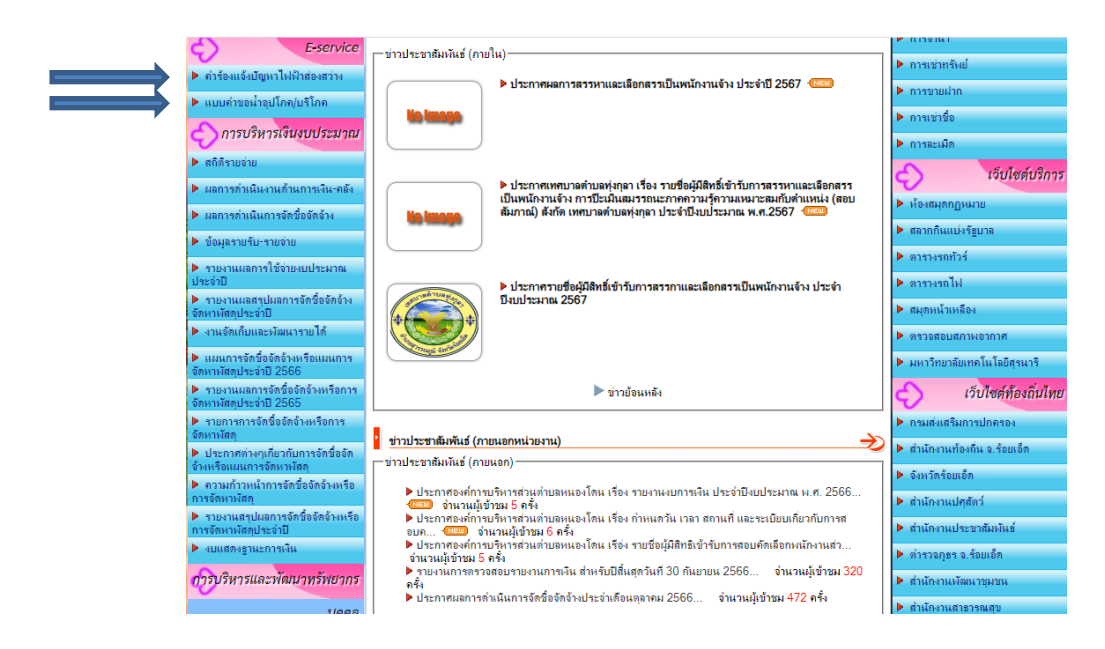

## 4.กรอกรายละเอียดที่ต้องการยื่นกำร้องให้กรบถ้วน

| อำเภอสุวรร              | มนจดทาชนเพอรบคารองแจงบญหา เพพาสองสวาง เนเขตพนทเทศบาลตาบลทุงกุลา<br>ถนภูมิ จังหวัดร้อยเอ็ด |
|-------------------------|-------------------------------------------------------------------------------------------|
| กองช่างเท               | ศบาลต่าบลทุ่งกุลา ต่าบลทุ่งกุลา อำเภอสุวรรณภูมิ จังหวัดร้อยเอ็ต/ผู้รับผิดชอบ              |
| sompob04                | 41234@gmail.com ឥត័បប័ល្អបី                                                               |
| ระบบจะบัน               | ทึกชื่อและรูปภาพที่เชื่อมโยงกับบัญชี Google เมื่อคุณอัปโหลดไฟล์และส่งแบบฟอร์มนี้          |
| * ระบุว่าเป็เ           | เค้าถามที่จำเป็น                                                                          |
| ชื่อ - นามส<br>ศาตอบของ | เกล ผู้แจ้ง *<br>คุณ                                                                      |
| อยู่บ้านเล              | าที่*                                                                                     |
| สำตอบของ                | คณ                                                                                        |

| คำร้องขอน้ำเพื่ออุปโภค บริโภค                                                                                                    |   |
|----------------------------------------------------------------------------------------------------|---|
| แบบฟอร์มนี้จัดทำขึ้นเพื่อรับดำร้องขอน้ำเพื่ออุปโภค บริโภค<br>ในพื้นที่เทศบาลดำบลทุ่งกุลา ด่าบลทุ่งกุลา<br>อำเภอสุวรรณภูมิ จังหวัดร้อยเอ็ด<br>งานป้องกันฯ สำนักปลัดเทศบาล เทศบาลด่าบลทุ่งกุลา ด่าบลทุ่งกุลา /ผู้รับผิดชอบ |   |
| sompob041234@gmail.com តត័របរ័ល្អដី                                                                                                    | Ø |
| 🔀 ไม่ใช้ร่วมกัน                                                                                                    |   |
|                                                                                                    |   |
| ชื่อ-สกุล (ต้องระบุ)                                                                                                    |   |
| docaute 1001                                                                                                    |   |
| ы เทยาายรงศ์ <i>เห</i>                                                                                                    |   |
|                                                                                                    |   |
| อยู่บ้านเลขที่                                                                                                    |   |
| ศำตอบของคุณ                                                                                                    |   |
|                                                                                                    |   |
|                                                                                                    |   |
| ระบู พื้นที่ (หมู่บ้าน / โรงเรียน / ศพด.)                                                                                                    |   |
| 🔵 บ้านสาหร่าย ม.1                                                                                                    |   |

5.อ่านกำชี้แจงก่อนส่งแบบฟอร์มให้ชัดเจน และตรวจสอบความถูกต้องแล้วจึงกดส่ง

| 🔿 สำหรับจัดงาน กิจกรรม                                                                                                    |             |
|----------------------------------------------------------------------------------------------------|-------------|
| 🔿 สำหรับใช้ทำการเกษตร                                                                                                    |             |
| 🔘 อึนๆ:                                                                                                    |             |
|                                                                                                    |             |
| ปรีมาณที่ต้องการ (โปรดระบุให้ชัดเจน)                                                                                                |             |
| ศำตอบของคุณ                                                                                                    |             |
|                                                                                                    |             |
|                                                                                                    |             |
| ระบุวันที่ต้องการใช้น้ำ                                                                                                    |             |
| วันที                                                                                                    |             |
| วว/ดด/ปปปป 🗖                                                                                                    |             |
|                                                                                                    |             |
| ส่ง ล้างแบบ                                                                                                    | ปฟอร์ม      |
|                                                                                                    |             |
| เนื้อหานี้มีได้ถูกสร้างขึ้นหรือรับรองโดย Google <u>รายงานการละเมิด</u> - <u>ข้อกำหนดในการให้บริการ</u> - <u>นโยบายความเป็นส่ว</u> น | <u>เด้ว</u> |
| Google ฟอร์ม                                                                                                    |             |
| W.                                                                                                    |             |